## 【Chromebook】 Wi-Fiの接続方法

①Chromebookを開きます。(自動で電源が入ります) 画面右下のクイック設定パネルをクリックします。

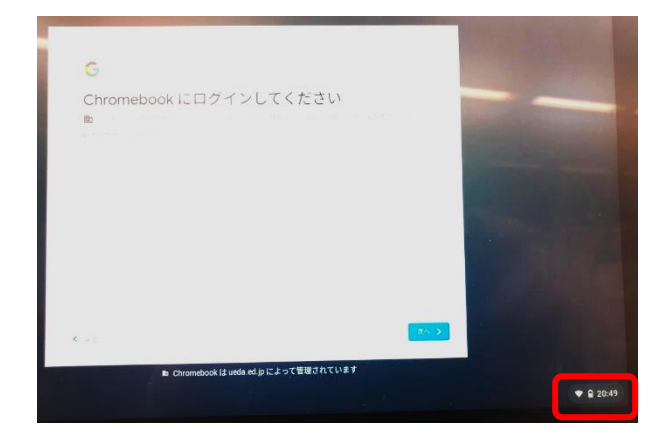

## ②Wi-Fiネットワーク名をクリックします。※下の画像は、実際の接続名と異なります。

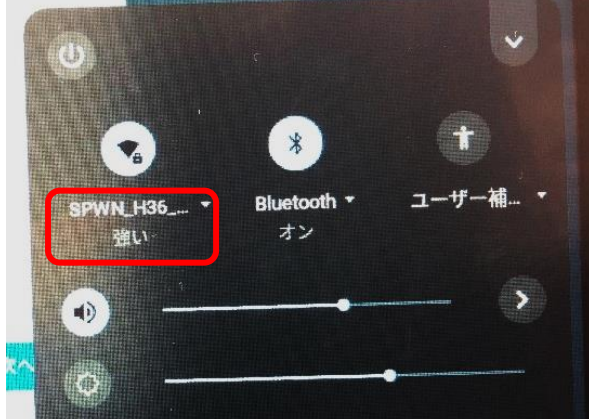

 ③接続する Wi-Fi ネットワークを選択します。
※表示された SSID の一覧から、お家の SSID (Wi-Fi 名)を選びます。
※SSID とパスワードは、家庭によって違います。

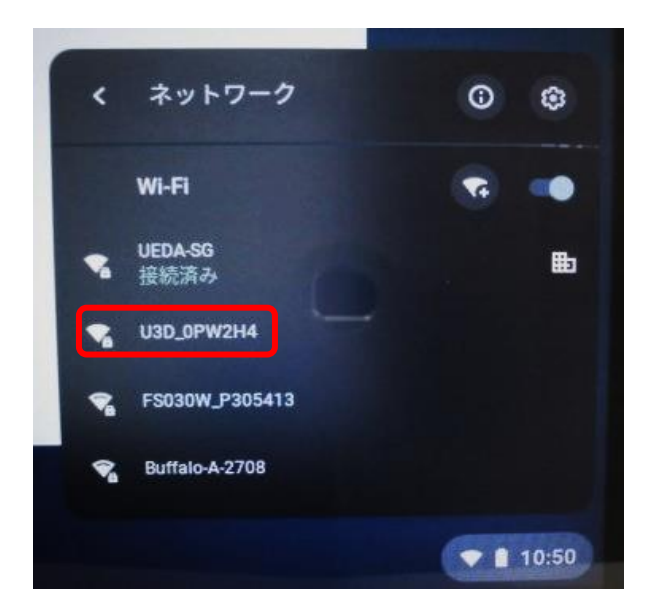

④ルーターの裏面にあるパスワードを入力して接続を クリックします。

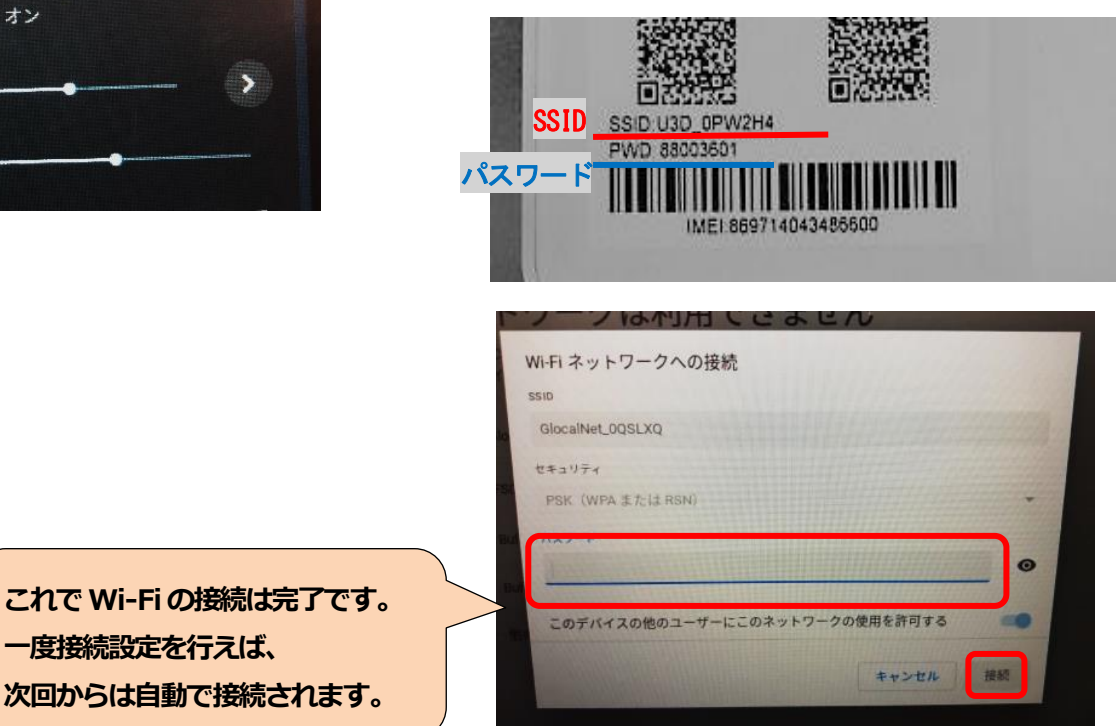